#### ВНИМАНИЕ!

С 1 января 2022 года на территории Свердловской области работает новая информационная система в дополнительном образовании – «Навигатор дополнительного образования детей».

### РАБОТА В СТАРОЙ СИСТЕМЕ ПФДО (https://66.pfdo.ru) ПРЕКРАЩЕНА

В соответствии с Постановлением Правительства Свердловской области от 19.11.2021 № 815-ПП «О внесении изменений в Концепцию персонифицированного финансирования дополнительного образования детей на территории Свердловской области, утвержденную постановлением Правительства Свердловской области от 06.08.2019 № 503-ПП» с 01.01.2022 Свердловская область перешла в новую специальную информационную систему «Навигатор дополнительного образования детей в Свердловской области» (https://p66.навигатор.дети).

### ДЕЙСТВИЯ РОДИТЕЛЕЙ

#### ЕСЛИ ПОЛУЧЕН СЕРТИФИКАТ ДОПОЛНИТЕЛЬНОГО ОБРАЗОВАНИЯ

Если у вас уже был получен сертификат дополнительного образования в 2021 году, то регистрироваться на сайте <u>https://p66.навигатор.дети</u> НЕ НУЖНО.

Необходимо зайти на сайт <u>https://p66.навигатор.дети</u>, выбрать кнопку ВХОД

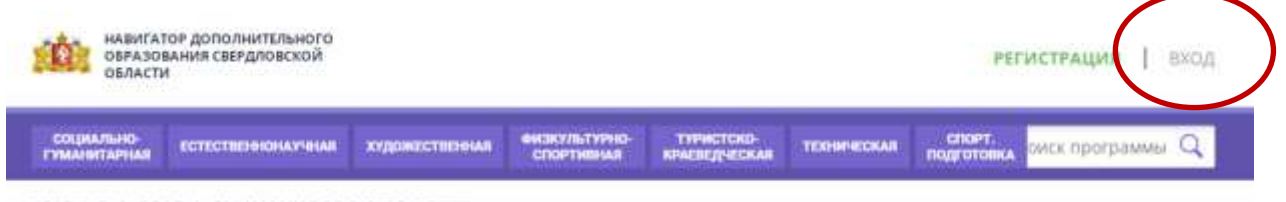

ГЛАВНАЯ | ЕЛОГ | ВНИМАНИЕ РОДИТЕЛЯМ!!!!!!!

Ввести адрес электронной почты и пароль (если пароль не помните, то необходимо нажать раздел «НЕ ПОМНЮ ПАРОЛЬ»)

|                  | $\frown$                                                               | <b>регистрация  </b> вход |
|------------------|------------------------------------------------------------------------|---------------------------|
| РЕГИСТРАЦИЯ ВХОД | НЕ ПОМНЮ ПАРОЛЬ                                                        | ×                         |
|                  | введите ваш емаіL<br>Например, Mail@Mail.RU<br>Восстановить мой пароль |                           |

На указанный адрес электронной почты Вам придет уведомление о восстановлении пароля для входа.

После осуществления входа в личный кабинет на указанную электронную почту Вам придет уведомление о необходимости её подтверждения и ссылка для перехода в новую систему «Навигатор.дети».

Если в течение суток на указанный адрес электронной почты пароль для входа не пришел, необходимо обратиться в организацию, где занимаются ваши дети, и у них проверить корректность адреса электронной почты в информационной системе. На этот указанный адрес электронной почты придет уведомление о переходе в «Навигатор.Дети».

В личном кабинете «Навигатор.Дети» Вы сможете посмотреть все данные о детях, информацию о сертификате дополнительного образования, зачислениях на дополнительные общеобразовательные программы.

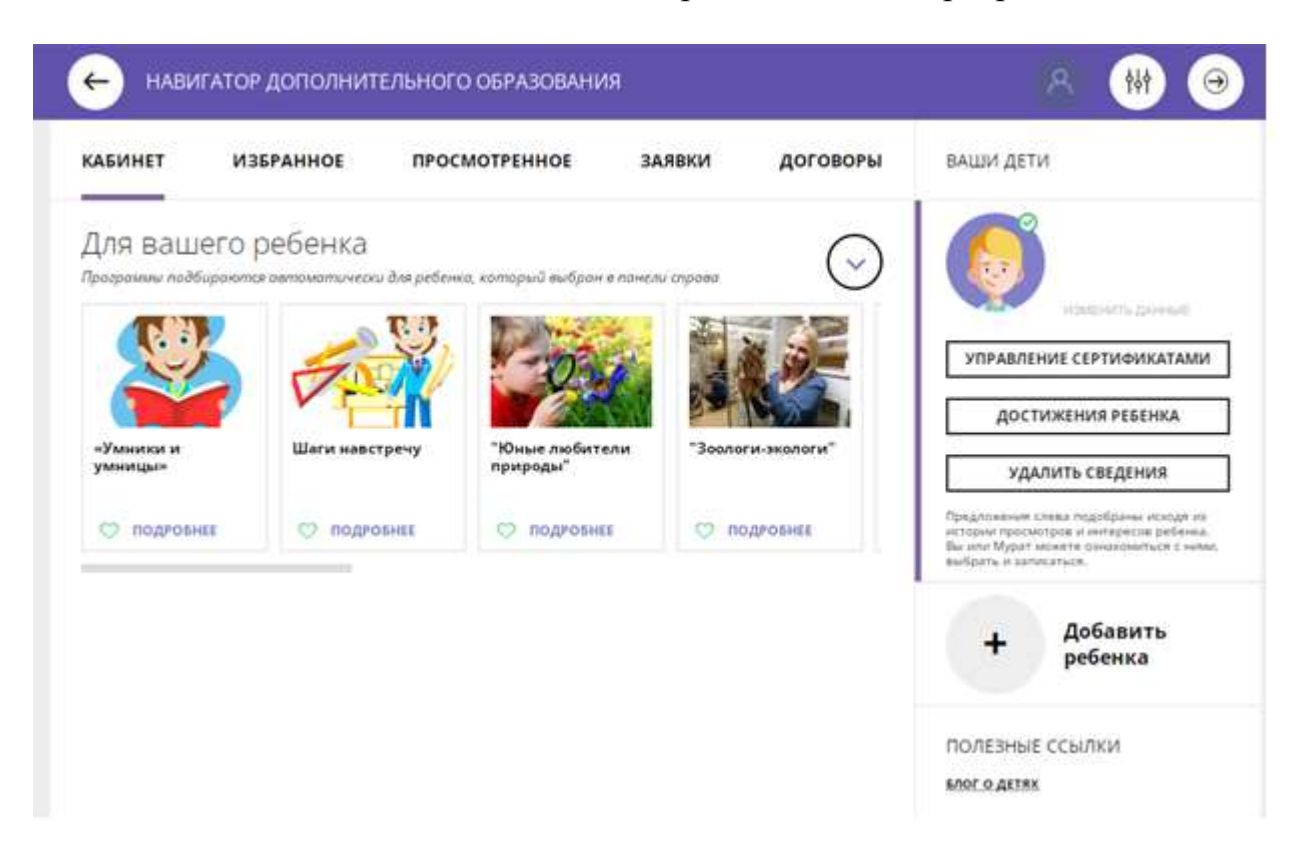

Если у Вас остались вопросы по работе в личном кабинете «Навигатор.Дети», и (или) обнаружены ошибки, и (или) хотите удалить данные, то необходимо обратиться в службу технической поддержки системы «Навигатор.Дети», написав письмо на адрес электронной почты <u>rmc.help@irc66.ru</u>, приложив скриншот обнаруженной ошибки или заявление об удалении данных.

Если в личном кабинете «Навигатор.Дети» Вы не увидели карточку своего ребенка, то необходимо обратиться в организацию, где занимаются ваши дети, и проверить данные ребенка в системе «Навигатор.Дети».

## ЕСЛИ НЕТ СЕРТИФИКАТА ДОПОЛНИТЕЛЬНОГО ОБРАЗОВАНИЯ

#### ДВА СПОСОБА ПРЕДОСТАВЛЕНИЯ СЕРТИФИКАТОВ ДОПОЛНИТЕЛЬНОГО ОБРАЗОВАНИЯ:

#### 1. Навигатор. Дети:

Необходимо зайти на сайт <u>https://p66.навигатор.дети</u>, выбрать кнопку РЕГИСТРАЦИЯ

| социально-                                                                                             | навигат<br>образов<br>области | ОР ДОПОЛНИТЕЛЬНОГО<br>ЗАНИЯ СВЕРДЛОВСКОЙ<br>4 |                |                             |                             |             | PER                  | истрация     | вход  |
|----------------------------------------------------------------------------------------------------|-------------------------------|-----------------------------------------------|----------------|-----------------------------|-----------------------------|-------------|----------------------|--------------|-------|
| гуманитарная колленания кудожистивники спортивная крадистиская техническая подготовка оиск программы 🔾 | социально-<br>гумазятарная    | ECTECTRES HIGHAY HAR                          | художественныя | еизкультурно-<br>спортивная | ТУРИСТСКО-<br>КРАЕПЕДЧЕСКАЛ | техническая | спорт.<br>подготовка | оиск програм | Mbi Q |

# Заполнить данные заявителя, ознакомиться с политикой конфиденциальности и пользовательским соглашением

| РЕГИСТРАЦИЯ ВХОД НЕ ПО | ОМНЮ ПАРОЛЬ                                                                  | > |
|------------------------|------------------------------------------------------------------------------|---|
|                        | ВыбЕРИТЕ МУНИЦИПАЛИТЕТ (ДЛЯ РЕКОМЕНДАЦИИ ПРОГРАММ)                           |   |
|                        | выверите муниципалитет 🗸 🗸                                                   |   |
|                        | введите ваши фамилию (для облащний к вам и заполнения договоров и заявлений) |   |
|                        | например, иванов                                                             |   |
|                        | BBEDHTE BALLE WINN                                                           |   |
|                        | HATPVMEP, MEAH                                                               |   |
|                        | введите ваше отчество                                                        |   |
|                        | на/пример, ивановим                                                          |   |
|                        | ВВЕДИТЕ НОМЕР МОБИЛЬНОГО ТЕЛЕФОНА (ДЛЯ СВЯЗИ ПРИ ОБРАБОТКЕ ЗАЯВОК)           |   |
|                        | +7 B B CPMATE (\$25) 575-84-39                                               |   |
|                        | веедите Емаіцдля направления уведовлений)                                    |   |
|                        | HATPVMEP, MAIL@MAIL.RU                                                       |   |
|                        | ВыбЕРИТЕ ПАРОЛЬ (ПАРОЛЬ ВАМ ПРИГОДИТСЯ, ЗАЛОХНИТЕ ИЛИ ЗАЛИЦИТЕ ЕГО)          |   |
|                        | BUEFPUTE DAPO/DE                                                             |   |

# После заполнения всех полей необходимо нажать кнопку ЗАРЕГИСТРИРОВАТЬСЯ

| РЕГИСТРАЦИЯ ВХОД НЕ | помню пароль                                                                                     | × |
|---------------------|--------------------------------------------------------------------------------------------------|---|
|                     | выверите миниципалитет (для рекомендации программ)                                               |   |
|                     | Город Нижний Тагил ~                                                                             |   |
|                     | ВВЕДИТЕ ВАЩУ ФАМИЛИЮ (ДЛЯ ОБРАЩЕНИЙ К ВАМ И ЗАПОЛНЕНИЯ ДОГОВОРОВ И ЗАЯВЛЕНИЙ)                    |   |
|                     | 2 Проверкин                                                                                      |   |
|                     | BREANTE BALLIE MMR                                                                               |   |
|                     | 0 Иван                                                                                           |   |
|                     | BREAMTE BALLE OTHECTBO                                                                           |   |
|                     | О Иванович                                                                                       |   |
|                     | ВВЕДИТЕ НОМЕР МОБИЛЬНОГО ТЕЛЕФОНА (ДЛЯ СВЯЗИ ПРИ ОБРАБОТКЕ ЗАЯВОК)                               |   |
|                     | 5 +7 (111) 111-11-11                                                                             |   |
|                     | введите емац (для направления уведомлений)                                                       |   |
|                     | Ivan.proverkin@yandex.ru                                                                         |   |
|                     | Выверите пароль (пароль вам пригодится, запомните или запишите его)                              |   |
|                     | <b>9</b> (8)                                                                                     |   |
|                     | Я ознакомлен и выражаю согласие с политикой конфиленциальности<br>и пользовательским соглашением |   |

Подтвердить адрес электронный почты, пройдя по ссылке, полученной после нажатия кнопки ЗАРЕГИСТРОВАТЬСЯ на указанный адрес электронный почты.

Добавить данные ребенка.

| ····                                                            |                    |                               |                                                       | Des          | веркин Иван Иванови                   |
|-----------------------------------------------------------------|--------------------|-------------------------------|-------------------------------------------------------|--------------|---------------------------------------|
| ваши дети                                                       |                    |                               |                                                       | 7            |                                       |
| •АМИЛИЯ                                                         | РАЗОВАНИЯ          |                               |                                                       |              |                                       |
| Проверкин                                                       | AOTPENHOE          | заявки                        | договоры                                              | ВАШИ ДЕТИ    | а                                     |
| имя 📀                                                           |                    |                               |                                                       |              | Лобарить                              |
| Петр                                                            |                    | 0.0000002                     |                                                       | +            | ребенка                               |
| отчество                                                        | ы, досавьте хотя о | P 234010 0606                 | onca:                                                 | •            |                                       |
| Иванович                                                        |                    |                               |                                                       | FUCKED ALLER | ссылки                                |
| день рождения 🔕                                                 |                    |                               |                                                       |              |                                       |
| 01.01.2009                                                      |                    |                               | 000 Toolaortas Rete?                                  |              |                                       |
| пол 🗿                                                           | and Apparterior    |                               | OCPH 1147745809704                                    | 5            | upport_navi@inlearno.com              |
| Мужской                                                         | • етодические реко | мендации                      | 129085. г. Москва, Звездный<br>Бульвар. д. 19. стр. 1 | 4            |                                       |
| ДОБАВИТЬ РЕБЕНКА                                                |                    |                               |                                                       |              |                                       |
| назад                                                           |                    |                               |                                                       |              |                                       |
| полезные ссылки                                                 |                    |                               |                                                       |              |                                       |
| <u>БЛОГ О ДЕТЯХ</u><br>ВЕРНУТЬСЯ В БАЗОВУЮ ВЕРСИЮ               | `                  | 0                             |                                                       |              | <b>E</b>                              |
| Dempinisment meanstand a nymeric<br>menning a reference of pass | Tpactorial Hau     | onenana l'appair<br>Officiale | Hagorang a per<br>pomologora                          | no entre     | Box Perviculations<br>videorshops 202 |

Проверить правильность заполнения.

При необходимости нажать на кнопку ДОБАВИТЬ РЕБЕНКА, если у заявителя (законного представителя) несколько детей.

Если при вводе данных ребенка «Навигатор.Дети» была допущена ошибка, то её можно исправить с помощью ИЗМЕНИТЬ ДАННЫЕ.

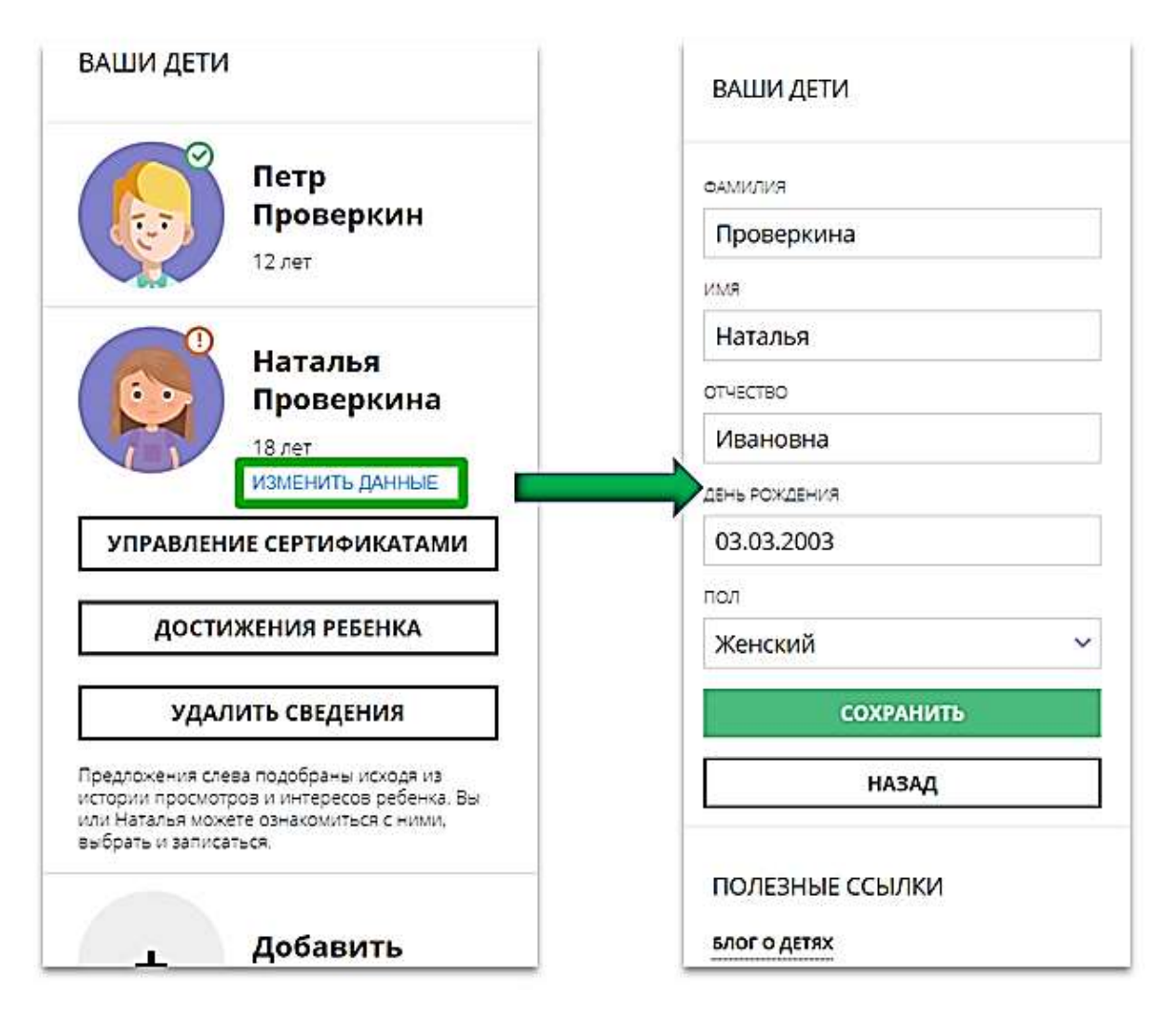

Далее данные о ребенке необходимо подтвердить в любой муниципальной образовательной организации, уполномоченной на прием заявлений на получение сертификата. При себе иметь паспорт заявителя, свидетельство о рождения или паспорт ребенка, СНИЛС.

После подтверждения данных, организация предоставляет сертификат дополнительного образования.

#### 2. ЛИЧНЫЙ ПРИЕМ.

обратиться Необходимо c документами (паспорт заявителя, свидетельство о рождения или паспорт ребенка, СНИЛС) в одну из муниципальных образовательных организаций, уполномоченных на прием заявлений на получение сертификата. Запись на прием осуществляется по телефону (телефоны и часы приема указаны на сайте кажлой образовательной организации). Совместно со специалистом организации заполните заявление и полпишите его.

Запишите и сохраните предоставленный Вам специалистом организации номер сертификата. Рекомендуем сохранить логин и пароль от личного кабинета, с его помощью Вы сможете использовать личный кабинет в системе <u>https://p66.навигатор.дети</u> для выбора и записи на кружки и секции.